### maxon motor

maxon motor control

EPOS2 位置制御ユニット

ゲッティング・スタート

Edition 2016 年 5 月

# **EPOS2** Module Starter Kit

位置制御ユニット

# ゲッティング・スタート

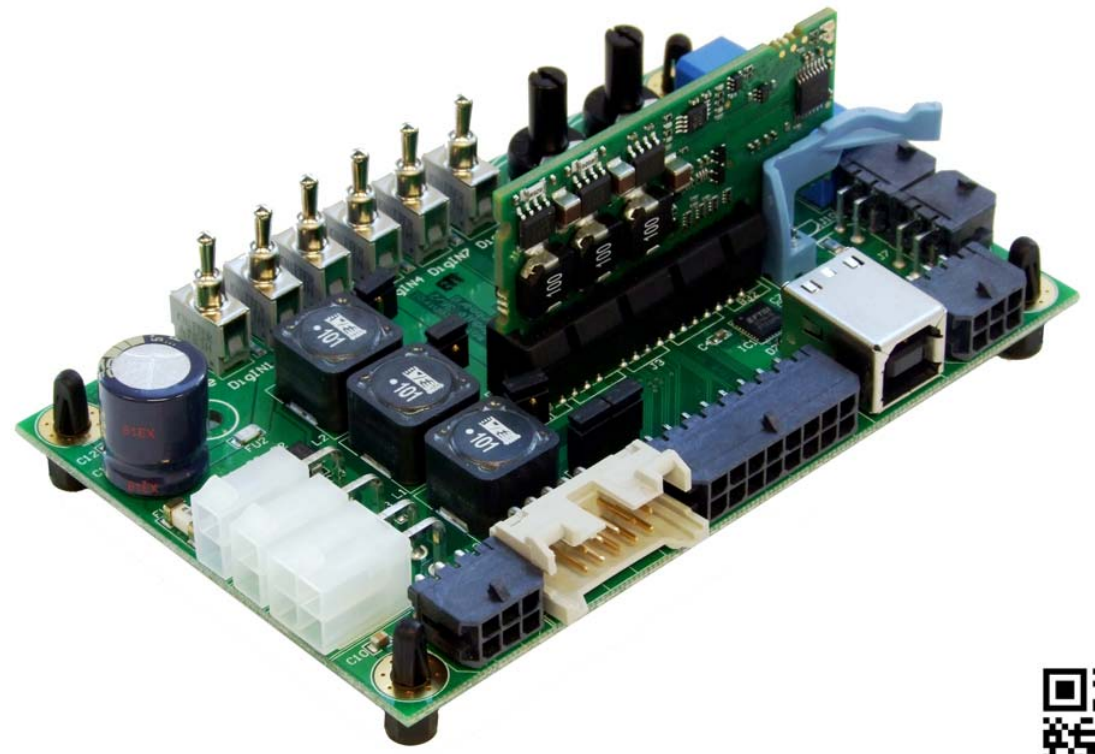

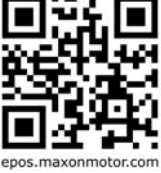

Document ID: rel5888j

### はじめにお読みください

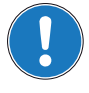

マニュアルは 経験者および熟練者を対象としたものです。ご使用の前に…

本マニュアルをよくお読みください。

• 本マニュアルの指示に従い正しくご使用ください。

本マニュアルは、装置への設置および作動を、安全、確実かつ容易にできるよう、必要な情報を下記 に留意し記載しております。

- 必要な関連技術情報のご提供
- より容易な方法のご提供
- 想定される危険な状況または本マニュアルの指示に従わなかった場合に起こりうる状況に関しての注意
- より簡潔に必要な情報を記載

また、なるべく繰り返しの説明を避けるため、同じような説明がある場合は最初に説明した部分へリ ンクや参照が記載してあります。

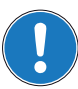

記載された参照先およびリンク先にて各情報をご確認下さい。

### 製品および装置へ組み込み前にご確認ください

EPOS2 Module Starter Kit は、EU 指令 2006/42/EU(機械指令)において、「半完成機械類」として定 義されており(第2条、条項「g」)、その他機械類、半完成機械類および装置に組み込まれることを目 的としています。

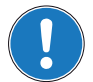

下記をご確認のうえ、作動させてください。

- 組み込まれる側の機械類が、EU指令 2006/42/EU に適合している
- 組み込まれる側の機械類が、健康面および安全面で関連する全ての要求を満たしている
- 全てのインターフェイス類は、規定された要求を満たしている

## 目次

| 1 | 本マニュアルに           | こついて                                                                                                    | 5                                                                                                    |
|---|-------------------|----------------------------------------------------------------------------------------------------|----------------------------------------------------------------------------------------------------|
| 2 | イントロダクシ           | イヨン                                                                                                    | 9                                                                                                    |
|   | 2.1<br>2.2<br>2.3 | マニュアルの使用方法                                                                                                    | 9<br>10<br>10                                                                                                    |
| 3 | インストールと           | :設定                                                                                                    | 13                                                                                                    |
|   | 3.1<br>3.2        | 重要: EPOS 導入前の要求条件                                                                                                    | 13<br>13<br>13                                                                                                    |
|   | 3.3<br>3.4        | 手順2:ハードウェアの初期設定       ・・・・・・・・・・・・・・・・・・・・・・・・・・・・・・・・・・・・                                                                                                    | 14<br>15<br>16                                                                                                    |
|   |                   | <ul> <li>3.4.2 モータ・ケーブルとエンコーダ・ケーブルが引くの maxim be motor (フランドさヒータ)</li> <li>3.4.3 モータ・ケーブルとエンコーダ・ケーブルがフラットケーブルで統合された maxon DC motor (ブラン付きモータ).</li> </ul>                                   | 17<br>;                                                                                                    |
|   | 3.5               | 手順4:システム設定                                                                                                    | 19<br>19<br>23                                                                                                    |
|   | 3.6               | <ul> <li>3.5.3 DC モーダの設定</li></ul>                                                                                                    | 25<br>27<br>28<br>28                                                                                                    |
|   |                   | <ul> <li>3.6.2 電流ゲイン (Current), 速度ゲイン (Velocity), 位置ゲイン (Position) のオート・チューング</li> </ul>                                                                                                   | 二<br>28                                                                                                    |
| 4 | 評価用ボード            | :                                                                                                    | 33                                                                                                    |
|   | 4.1               | コネクタ4.1.1 電源コネクタ (J1)4.1.2 ロジック電源コネクタ (J2)4.1.3 モータ・コネクタ (J6)4.1.4 ホールセンサ・コネクタ (J8)4.1.5 エンコーダ・コネクタ (J8)4.1.6 信号コネクタ (J11)4.1.7 USB コネクタ (J4)4.1.8 RS232 コネクタ (J5)4.1.9 CAN コネクタ (J7, J10) | <ul> <li>33</li> <li>33</li> <li>34</li> <li>34</li> <li>35</li> <li>35</li> <li>36</li> <li>37</li> <li>37</li> <li>38</li> <li>39</li> </ul> |
|   | 4.3               | CAN 設定(SW1)                                                                                                    | 40<br>40<br>40<br>40                                                                                                    |
|   | 4.4               | 外形寸法図                                                                                                    | 41                                                                                                    |

### 1 本マニュアルについて

#### 1.1 目的

本マニュアルは、製品の設置および試運転を安全かつ適切に行う為に、製品をより理解して頂くこと が目的です。

下記実現の為に、本マニュアルをよく読んで頂き適切にご使用ください。

- 設置および試運転までの時間短縮
- 製品の信頼性及び寿命時間の向上

本マニュアルに記載されている用途以外には使用しないでください。それにより生じた損失・損害に対して、当社および製造元 maxon motor 社は一切の責任を負いません。

#### **1.2** 経験者・熟練者による準備

製品の設置や準備は経験者・熟練者が行って下さい。

#### 1.3 記号

本マニュアル内に使用されている記号の説明です。

| 記号       | 説明                                                                         |
|----------|----------------------------------------------------------------------------|
| «Abcd»   | 各種名称(マニュアル名、製品名、モード名など)                                                    |
| ¤Abcd¤   | ソフトウェア操作系(フォルダ名、メニュー、ドロップダウン・メ<br>ニュー、ボタン、チェックボックスなど)、またはハードウェアのス<br>イッチなど |
| (n)      | 参照アイテム(注文番号など)                                                             |
| <b>→</b> | "注意"、"参照"など                                                                |

表 1-1 記号説明

#### 1.4 各種マーク

本マニュアルでは下記マークが使用されています。

| 種類      | マーク  |                  | 意味                                                |
|---------|------|------------------|---------------------------------------------------|
|         |      | 危険               | 差し迫った危険な状況。無視すると死傷事故や重<br>大事故につながります。             |
| 安全警告    |      | 警告               | 発生のおそれのある危険な状況。無視すると死傷<br>事故や重大事故につながる可能性があります。   |
|         | (標準) | 注意               | 危険になりかねない状況、または安全でない使用<br>法。無視すると事故につながる可能性があります。 |
| 禁止行為    | (標準) | 危険な行為を意味         | 未します。絶対に行なわないでください。                               |
| 必須行為    | (標準) | 必須の行為を意味         | 未します。必ず行なってください。                                  |
|         | !    | 要件 / 注意 / 備<br>考 | 操作を続行するために必要な操作についての指示、<br>または、ある特定のテーマについての注意事項。 |
| 情報      |      | 推奨               | 効率的に作業を進めるためのアドバイスやヒント。                           |
|         | **   | 破損               | 機器破損の可能性がある場合の表示。                                 |
| 表 1-2 名 |      |                  |                                                   |

#### 1.5 商標およびブランド名

下記ブランド名は表内各社の登録商標です。

本マニュアル内で省略された場合でも、商標は著作権および知的財産権により保護されることをご理 解下さい。

| ブランド名                      | 商標所有者                                          |
|----------------------------|------------------------------------------------|
| Adobe® Reader®             | © Adobe Systems Incorporated, USA-San Jose, CA |
| CANopen®<br>CiA®           | © CiA CAN in Automation e.V, DE-Nuremberg      |
| Internet Explorer®         | © Microsoft Corporation, USA-Redmond, WA       |
| Pentium®                   | © Intel Corporation, USA-Santa Clara, CA       |
| Windows Vista®<br>Windows® | © Microsoft Corporation, USA-Redmond, WA       |

表 1-3 ブランド名および商標所有者

## 1.6 Copyright

© 2016 maxon motor. All rights reserved.

本マニュアルの全ては、著作権により保護されています。maxon motor 社の許可なく著作権法の制限 を超えたいかなる使用(再版、翻訳、複製、電子データ化などを含む)は厳重に禁止されています。

maxon motor ag Brünigstrasse 220 P.O.Box 263 CH-6072 Sachseln Switzerland

Phone +41 41 666 15 00 Fax +41 41 666 16 50

www.maxonmotor.com

### 2 イントロダクション

本マニュアル「ゲッティング・スタート」は、EPOS2 Module 36/2 位置制御ユニット 使用開始にあた り最初に行う手順を説明しています。動作開始までの標準的な手順を解説します。この手順により、 EPOS2 Module 36/2 の基本的な準備と設定が容易となります。

マクソンの EPOS2 Module 36/2 は、フル・デジタルの小型モーション・ドライバです。フレキシブルで 高効率な出力段により、エンコーダ付き DC モータとエンコーダ/ホールセンサ付きブラシレス (EC) モータのどちらも駆動可能です。

空間ベクトル制御による正弦波電流整流が、最小のトルク・リップルと低騒音でブラシレス EC モータ を駆動します。位置決め、回転数、電流の各制御が可能で、高度な位置決め用途に適応します。

EPOS2 Module 36/2 は、CANopen ネットワークのスレーブ・ノードとしての制御を主としてデザインされています。またシリアル通信 RS-232 又は USB でも使用することができます。

EPOS2 Module Starter Kit は、EPOS2 Module 36/2 をスタンドアローンで動作可能な全ての部品を含んでおり、設定および評価を効率的に行うことが可能です。それぞれの部品を個別に入手可能ですが、 本マニュアルは EPOS2 Module Starter Kit (363407)を使用し、動作開始までの標準的な手順を解説 します。

最新版のマニュアルとソフトウェアは http://www.maxonmotor.com からダウンロード可能です(英語版含む)。

#### 2.1 マニュアルの使用方法

各種マニュアル、設定用ソフトウェア、サンプルソフトなどの一覧です。

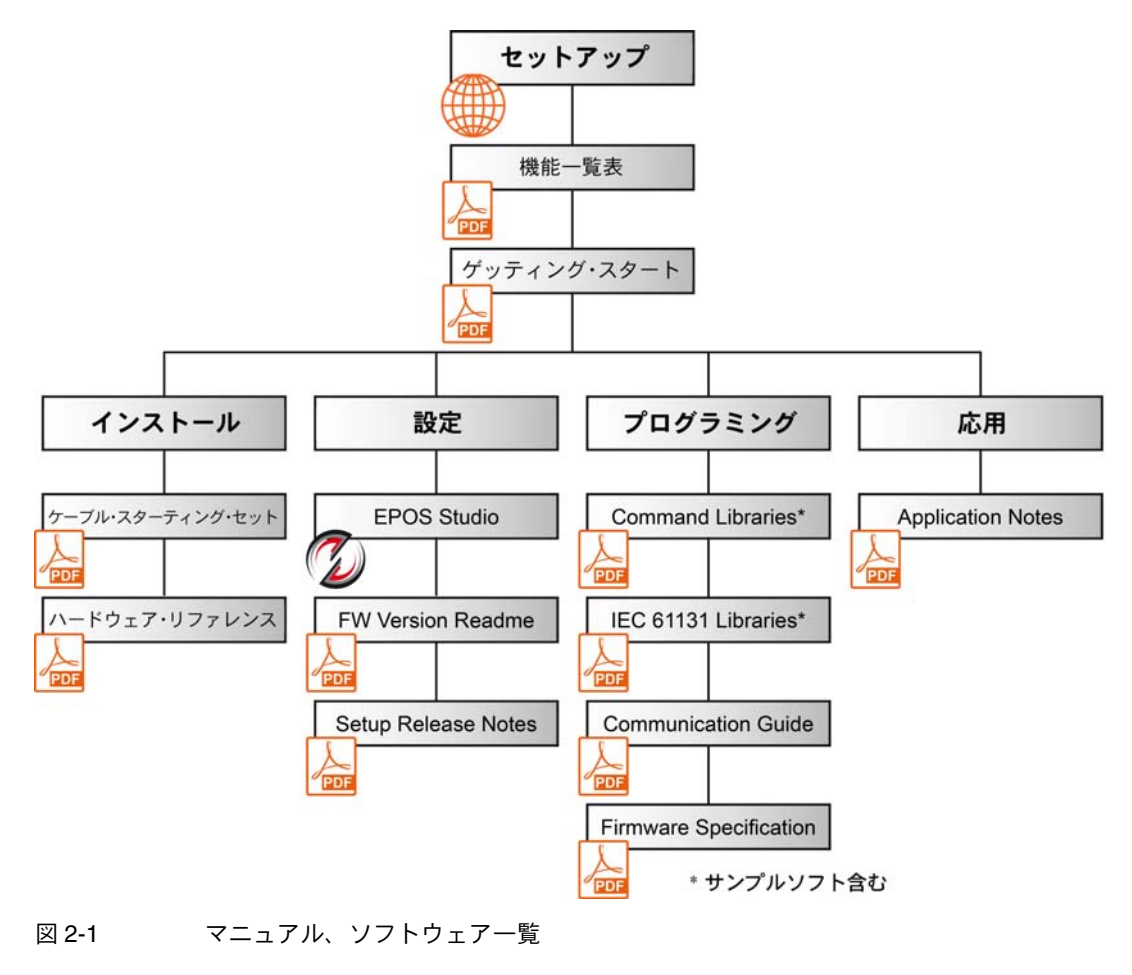

### 2.2 構成部品

下記は Starter Kit の構成部品です。

| EPOS2 Module Starter Kit (363407)         |        |
|-------------------------------------------|--------|
| 構成部品                                      | 注文番号   |
| EPOS2 Module 36/2 位置制御ユニット OEM プラグインモジュール | 360665 |
| EPOS2 Module 評価用ボード                       | 361435 |
| 電源ケーブル                                    | 275829 |
| モータ・ケーブル                                  | 275851 |
| ホールセンサ・ケーブル                               | 275878 |
| エンコーダ・ケーブル                                | 275934 |
| 信号ケーブル 16 芯                               | 275932 |
| USB Type A - B ケーブル                       | 350392 |

表 2-4 EPOS2 Module Starter Kit - 構成部品

#### 2.3 安全のための注意事項

はじめに ...

危険

- "はじめにお読みください" A-2 ページをよくお読みください。
- 機器の設置や準備は、経験者・熟練者が行って下さい。(→"1.2 経験者・熟練者による準備" 1-5ページ)
- 本マニュアル内のマークの説明は "1.4 各種マーク "1-6 ページ をご参照ください。
- 健康、安全、環境保護等、関係法令は順守してください。
- 本マニュアル内の各種マークおよび注意事項に従って正しくご使用ください。

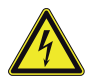

#### 高電圧および感電の危険性

#### 通電中の配線に触ると感電死や重大なけがをする恐れがあります。

- 電源ケーブルの端が確認されていない場合は、通電中と見なして注意して下さい。
- ケーブルが通電されていないか確認してください。
- 作業中は電源が入らない事を確認してください。
- 電源スイッチをロックし「作業中」の札をかけるなどの作業手順に従ってください。
- 機器可動部など、予期せね作動を避けるため、安全ロックをして作業をしてください。

#### 要求事項

- EPOSの設置および接続は、各地域の法規制にしたがってください。
- 電子機器は基本的に安全な装置ではありません。したがって機械・機器は独立したモニタと安全装置を取り付けて使用する必要があります。機器が故障したり暴走した場合には安全な運転モードになるようにして下さい。
- 修理はメーカまたはメーカ指定者にお任せ下さい。ユーザが機器を分解したり修理するのは非常に 危険です。

### maxon motor

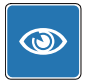

推奨

• 試運転時にはモータ軸はフリーに、つまり負荷物を取り外した状態で行ってください。

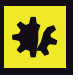

### 電源の接続

- 電源電圧が 11~36 VDCの範囲内にあることを確認して下さい。
- 40 VDCを超える電圧を供給した場合、EPOS は破損します。
  - 極性が逆な場合、*EPOS*は破損します。

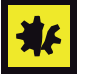

#### Electrostatic Sensitive Device (ESD)

• 静電破壊しやすいデバイスを使用してため、取扱いには注意して下さい。

••page intentionally left blank••

### 3 インストールと設定

本マニュアルは EPOS2 Module Starter Kit の使用を想定した内容となっております。Starter Kit を使用せず、個々の部品を使用している場合でも、評価用ボードやケーブル類の情報は入手可能です。 (→"4 評価用ボード"4-33 ページ)

#### 3.1 重要: EPOS 導入前の要求条件

警告

EPOS2 Module Starter Kit は、EU 指令 2006/42/EU(機械指令)において、「半完成機械類」として定 義されており(第2条、条項「g」)、その他機械類、半完成機械類および装置に組み込まれることを目 的としています。

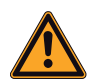

I

#### けがの危険性

EU 指令 2006/42/EU(機械指令)に適合していない装置に組込み動作させた場合は、重大なけがを する可能性があります。

- 組み込まれる側の機械類が、EU指令に適合している事を確認してから動作させて下さい。
- 組み込まれる側の機械類が、健康面および安全面で関連する全ての要求を満たしている事を確認 してから動作させて下さい。
- 全てのインターフェイス類が、規定された要求を満たしている事を確認してから動作させて下さい。

#### 3.2 手順1:ソフトウェアのインストール

EPOS DVD-ROM から全てのソフトウェアを PC にインストールします。この DVD-ROM には全ての 必要な情報、及び EPOS2 の設定と運転に必要なツールが含まれています。(マニュアル、ファーム ウェア、ツール、Windows DLLs、Application Notes、サンプルプログラム、USB ドライバー、…)。

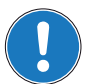

最新版のマニュアルとソフトウェアは http://www.maxonmotor.com からダウンロード可能です。(英 語版含む)

#### 3.2.1 必要システム構成

| 構成          | 必要システム                                          |
|-------------|-------------------------------------------------|
| オペレーションシステム | Windows 10, 8, 7, XP SP3, Vista                 |
| プロセッサー      | Core2Duo 1.5 GHz                                |
| ドライブ        | 1.5 GB 以上のハードディスク空き容量<br>DVD ドライブ               |
| メモリ         | 1 GB RAM                                        |
| モニタ         | ディスプレイ解像度 1024 x 768 ピクセル / high color (16-Bit) |
| Web ブラウザ    | Internet Explorer IE 7.0                        |

表 3-5 必要システム構成

#### 3.2.2 インストール

- "EPOS Positioning Controller" DVD-ROM を PC の DVD-ROM ドライブに挿入します。 DVD-ROM を挿入するとインストール・プログラムは自動的に始まります。自動的に始まらない場合は、'EPOS Positioning Controller.msi' をダブルクリックしてください。
- インストール・プログラムの指示に注意深く従ってください。インストール中に作業フォルダの指定ができます。(推奨:C:\Program Files\maxon motor ag)
- 3) スタート・メニューのショートカットと項目を確認
  - 必要なファイルがハードディスクにコピーされました。スタート・メニューのショート カットも確認してください。
  - デスクトップに新しいショートカット 'EPOS Studio' が作成されます。
- 4) EPOS ソフトウェアの変更と削除は、インストールプログラム 'EPOS Positioning Controller.msi' を使用してください。

#### 3.3 手順2:ハードウェアの初期設定

下記3つのモータタイプにより設定が異なります:

- maxon EC motor (ブラシレスモータ)
- モータ・ケーブルとエンコーダ・ケーブルが別々の maxon DC motor (ブラシ付きモータ)
- モータ・ケーブルとエンコーダ・ケーブルがフラットケーブルで統合された maxon DC motor (ブラシ付きモータ)

上2つのモータは設定の必要はありませんが、モータ・ケーブルとエンコーダ・ケーブルがフラット ケーブルで統合された maxon DC motor (ブラシ付きモータ)をご使用時は下記初期設定が必要となり ます。

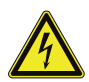

#### 注意! 作業前に " 安全のための注意事項 " をご確認ください (<del>ヲ</del> 2-10 ページ )

1) ジャンパ JP2a と JP2b を確認ください。

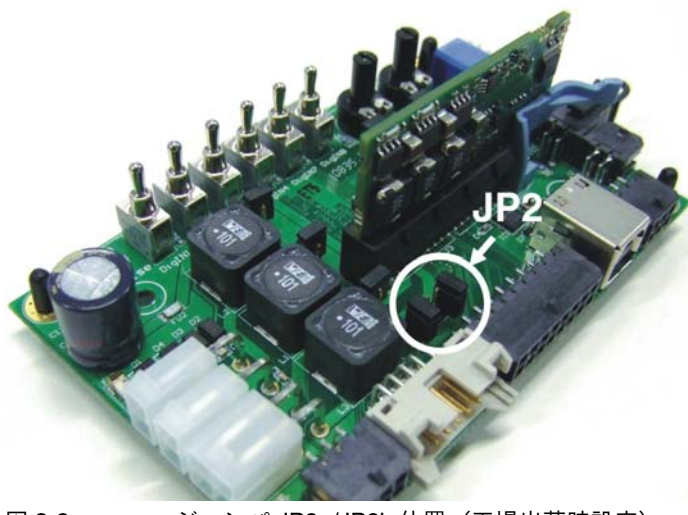

図 3-2 ジャンパ JP2a/JP2b 位置(工場出荷時設定)

### maxon motor

2) ジャンパ JP2a と JP2b を "クローズ" 位置に設定してください。(→図 3-3):

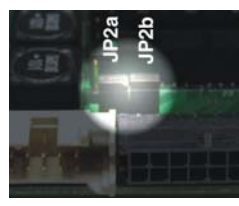

図 3-3 ジャンパ JP2a/JP2b (クローズ)

#### 3.4 **手順3:最小限の配線**

使用するモータタイプにより EPOS2 との最小限の配線が異なりますのでご注意ください:

- 1) 使用するモータ・タイプをご確認下さい。
- 2) モータ・タイプにより、下記リンク先をご参照ください。
- 3) リンク先:
  - →"maxon EC motor (ブラシレスモータ)" 3-16 ページ.
  - →"モータ・ケーブルとエンコーダ・ケーブルが別々の maxon DC motor (ブラシ付きモータ)" 3-17ページ
  - →"モータ・ケーブルとエンコーダ・ケーブルがフラットケーブルで統合された maxon DC motor (ブラシ付きモータ)" 3-18 ページ

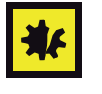

#### 電源に関して

注意

注意

- 電源電圧範囲は 11...36 VDCです。
- 40 VDCを超える電圧や極性が逆な場合、EPOS は破損します。
- ・ 電源に必要な出力電流は負荷によります (連続 max. 2 A、加速時/短期間 max. 4 A)。

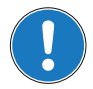

各モータタイプにより、専用ケーブルをご用意しております。(「表 3-\* 最小限の配線」参照) また、ケーブルの詳細は別マニュアル「ケーブル・スターティング・キット」をご参照ください。

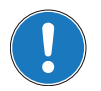

#### 初めて EPOS2 を USB ポートで接続する場合、ドライバのインストールが必要です。

*USB*端子をコンピューターに接続すると、「新しいハードウェアが検出されました」と表示され、インストールが開始されます。詳細は別マニュアル「*EPOS2 USB*ドライバ・インストール」をご参照ください。

#### 3.4.1 maxon EC motor (ブラシレスモータ)

- 1) «EPOS2 評価用ボード (361435)» を準備してください。
- 2) «EPOS2 Module 36/2 (360665)» を評価用ボードに接続してください。
- 3) 下表および下図をご参考にケーブル類を接続してください。(→表 3-6 および 図 3-4)

| ケーブル                |          | 接維     | 売先             |
|---------------------|----------|--------|----------------|
| 説明                  | 注文<br>番号 | EPOS 側 | 相手側            |
| 電源ケーブル              | 275829   | J1     | 電源 +11…+36 VDC |
| モータ・ケーブル            | 275851   | J6     | 端子台→モータ        |
| ホールセンサ・ケーブル         | 275878   | J8     | 端子台→モータ        |
| エンコーダ・ケーブル          | 275934   | J9     | エンコーダ          |
| USB Type A - B ケーブル | 350392   | J4     | PC の USB ポート   |

表 3-6 最小限の配線: maxon EC motor

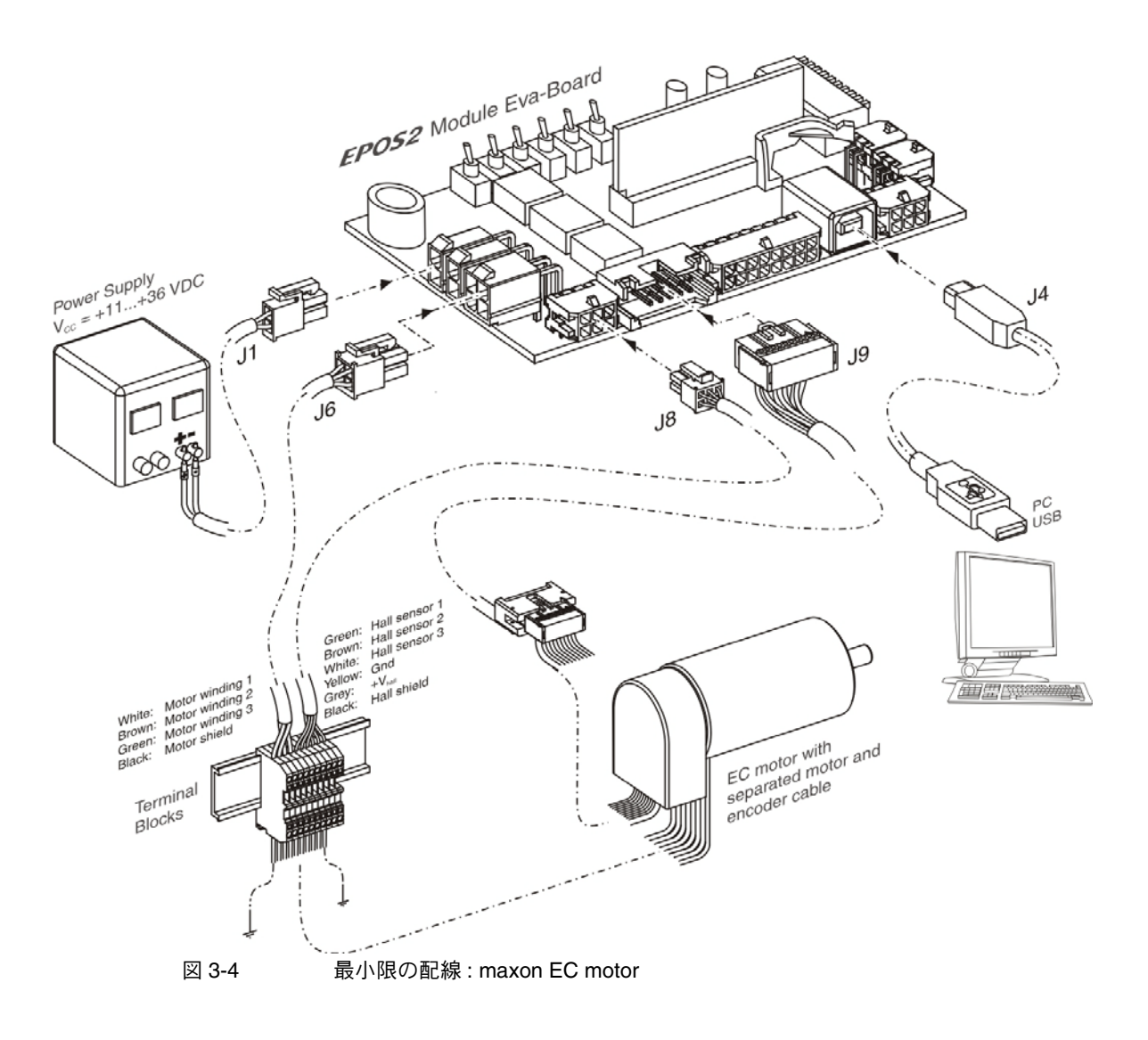

#### 3.4.2 モータ・ケーブルとエンコーダ・ケーブルが別々の maxon DC motor (ブラシ付きモータ)

- 1) «EPOS2 評価用ボード (361435)» を準備してください。
- 2) «EPOS2 Module 36/2 (360665)» を評価用ボードに接続してください。
- 3) 下表および下図をご参考にケーブル類を接続してください。(→表 3-7 および 図 3-5)

| ケーブル                |          | 接維     | 売先             |
|---------------------|----------|--------|----------------|
| 説明                  | 注文<br>番号 | EPOS 側 | 相手側            |
| 電源ケーブル              | 275829   | J1     | 電源 +11…+36 VDC |
| モータ・ケーブル            | 275851   | J2     | 端子台→モータ端子      |
| エンコーダ・ケーブル          | 275934   | J9     | エンコーダ          |
| USB Type A - B ケーブル | 350392   | J4     | PC の USB ポート   |

表 3-7 最小限の配線:モータ・ケーブルとエンコーダ・ケーブルが別々の maxon DC motor (ブラシ付き モータ)

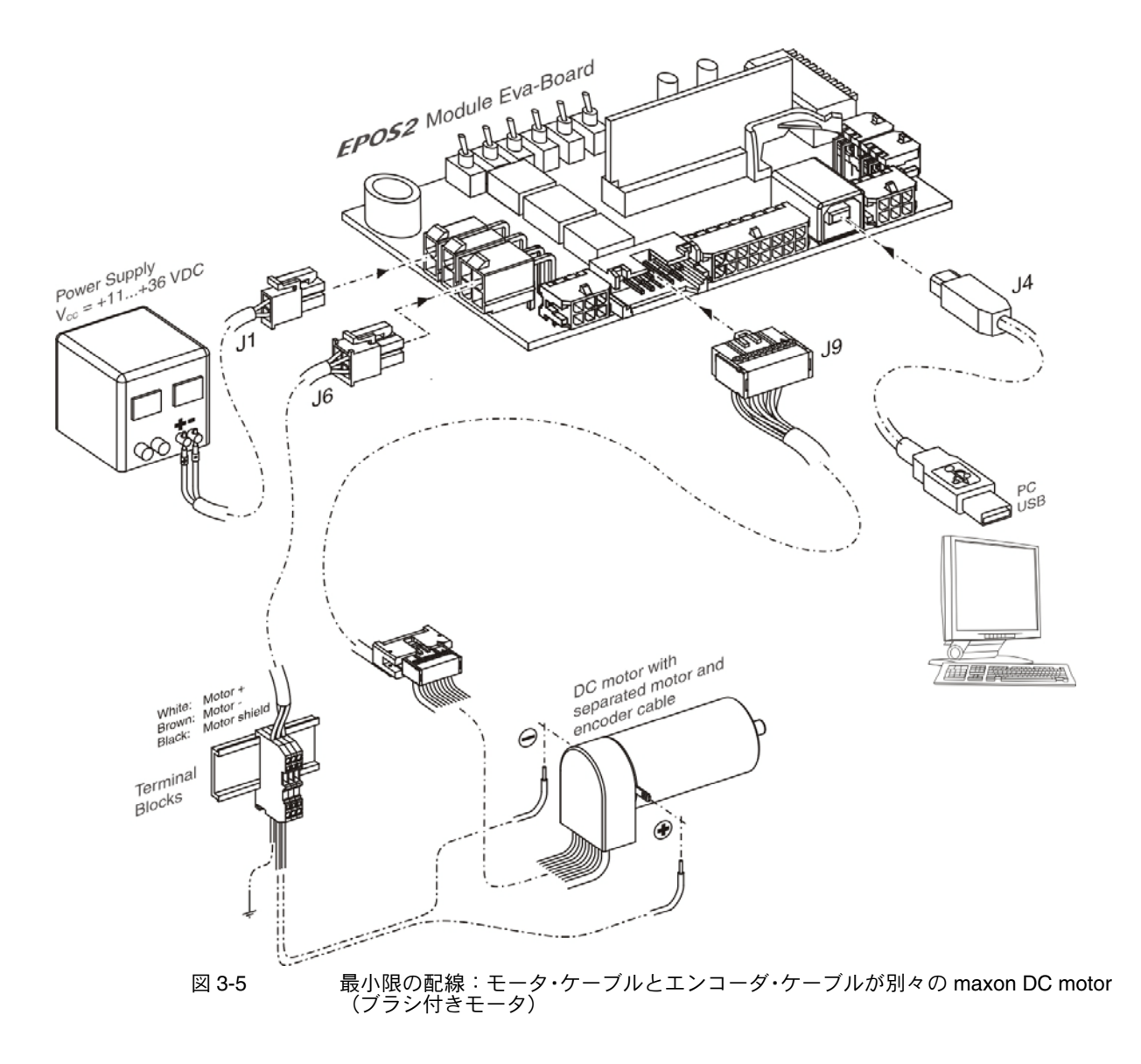

#### 3.4.3 モータ・ケーブルとエンコーダ・ケーブルがフラットケーブルで統合された maxon DC motor (ブラシ付きモータ)

- 1) «EPOS2 評価用ボード (361435)» を準備してください。
- 2) «EPOS2 Module 36/2 (360665)» を評価用ボードに接続してください。
- 3) ジャンパ設定を確認ください。(→"3.3 手順 2: ハードウェアの初期設定" 3-14 ページ)
- 4) 下表および下図をご参考にケーブル類を接続してください。(→表 3-8 および図 3-6)

| ケーブル                |          | 接維     | 売先             |
|---------------------|----------|--------|----------------|
| 説明                  | 注文<br>番号 | EPOS 側 | 相手側            |
| 電源ケーブル              | 275829   | J1     | 電源 +11…+36 VDC |
| エンコーダ・ケーブル          | 275934   | J9     | エンコーダ          |
| USB Type A - B ケーブル | 350392   | J4     | PC の USB ポート   |

表 3-8 最小限の配線:モータ・ケーブルとエンコーダ・ケーブルがフラットケーブルで統合された maxon DC motor(ブラシ付きモータ)

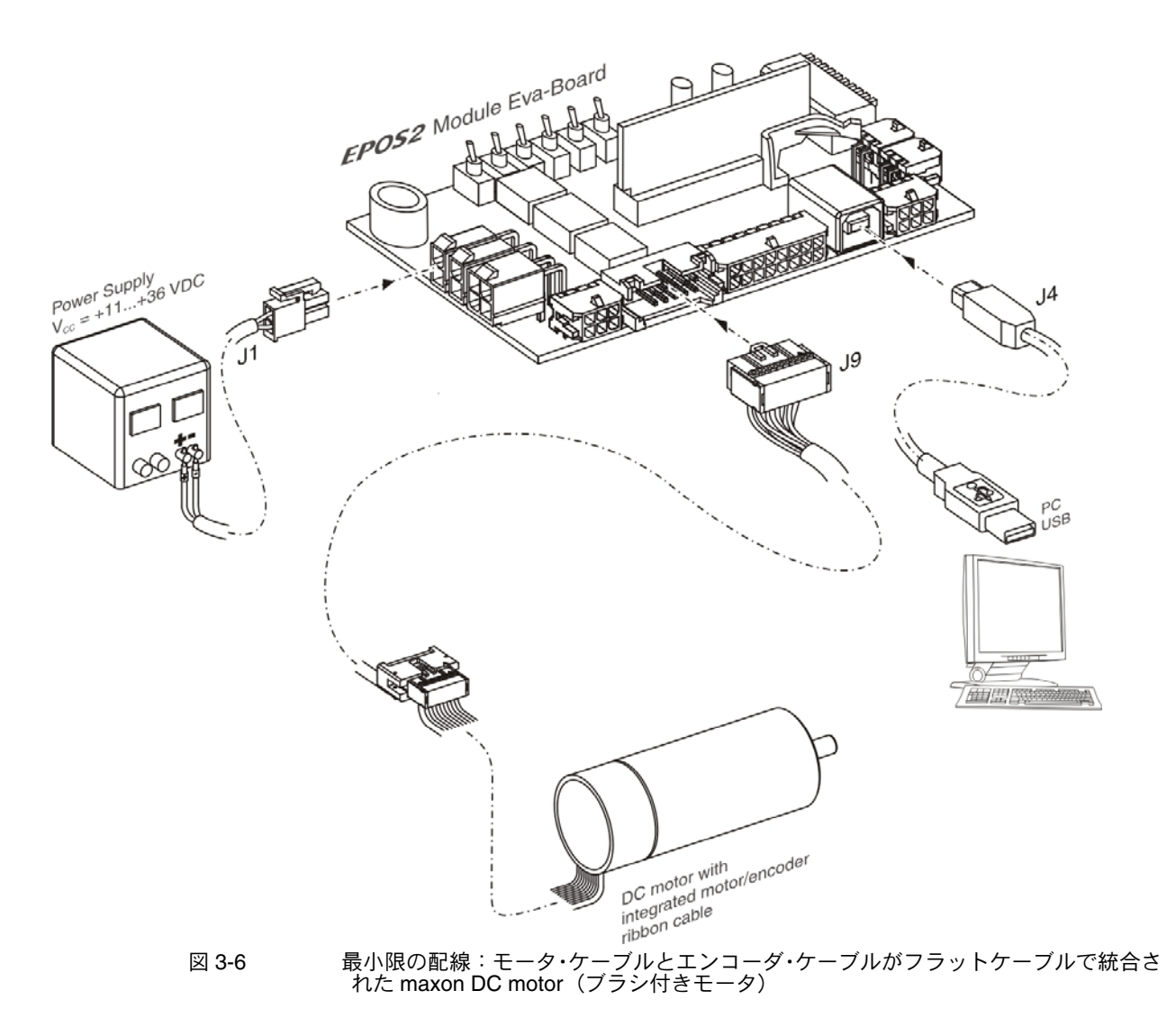

#### 3.5 手順4:システム設定

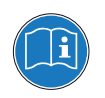

システム設定にでは、使用するドライブ・システム(モータ、エンコーダ)に適合するように EPOS2 を設定します。

マクソン・カタログを使用し、モータ、エンコーダ仕様をチェックしてください。

#### 3.5.1 初期設定

- 1) EPOS2 Module Starter Kit の電源を ON にしてください。
- 2) デスクトップ上にある ¤EPOS Studio.exe¤ ショートカットをダブルクリックし、 «EPOS Studio» を起動します。"New Project Wizard" が自動的に起動します。
- 3) «EPOS Studio» のバージョンを確認する場合は、下記手順にて行います:
  - a) "New Project Wizard" を閉じ、画面左上の ¤Help¤ から ¤About EPOS Studio¤ にて確認でき ます。
  - b) 必要であれば、バージョンが表示されているウィンドウ内のリンクから、最新版の «EPOS Studio» がダウンロード可能です。
- 4) 既存 "EPOS2 Project" のロード:
  - a) pEPOS2 Projectp を選択してください。
  - b) ¤次へ¤をクリックしてください。

| New Project                        |                                                                                                    |
|------------------------------------|----------------------------------------------------------------------------------------------------|
| maxon motor<br>driven by precision | Step 1: Introduction Please select a project. Please select a project. PLOS P Project PLOS P Project PLOS P Project PLOS P Project MCD EPOS P Project PLOS P Project PLOS P Project PLOS P Project PLOS P Project PLOS P Project PLOS P Project PLOS P Project PLOS P Project PLOS P Project PLOS P Project PLOS P Project PLOS P Project PLOS P Project PLOS P Project PLOS P Project PLOS P Project PLOS P PLOS P Project PLOS P PLOS P PLO |
|                                    | Don't show at program start                                                                                                    |
|                                    | < Back Next > Cancel Help                                                                                                    |
| 図 3-7                              | 既存 project のロード                                                                                                    |

図 3-7

- 5) Project Name と保存先の設定:
  - a) Project Name と保存先を変更する場合は、ブラウザアイコン(赤丸部)をクリックし、名 前と保存先を変更してください。
  - b) ¤ 完了 ¤ をクリックしてください。

| 📑 New Project                      |                                                                                                    |
|------------------------------------|----------------------------------------------------------------------------------------------------|
| maxon motor<br>driven by precision | Step 2: Settings         Enter your project name.         Name: Select the plath to save your project.         Path: C:\Program Files (x86)/maxon motor ag\EPOS Postburg: |
|                                    | < Back Finish Cancel Help                                                                                                    |
| 図 3-8                              | Project Name と保存先の設定                                                                                                    |

- 6) CAN Error のクリア :
  - ここでオブジェクト・ディクショナリーが読み込まれます。CAN 通信が接続されていない場合 はエラー 'CAN in Error Passive Mode' が表示されます。
  - a) エラー表示部を右クリックしてください。
  - b) ©Clear All Entries<sup>®</sup> をクリックしてエラーをクリアして下さい。
  - c) 他のエラーが現れている場合は、配線の確認と設定した値が正しいかを確認してください。 エラーについての詳細情報は "EPOS2 firmware documentation" を参照してください。

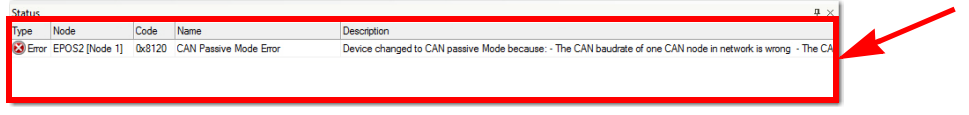

図 3-9 エラー表示 "CAN Passive Mode Error"

- 7) "Startup Wizard"の起動:
  - a) ¤Wizards¤ をクリックしてください。
  - b) "Device Selection" のコンビボックスから ¤EPOS2<sup>a</sup> を選択してください。
  - c) pStartup Wizardp をダブルクリックして下さい。(矢印部)

| vavigation                                |    |  |
|-------------------------------------------|----|--|
| Wizards                                   |    |  |
| Device Selection                          | \$ |  |
| EPOS2 [Node 1]                            | •  |  |
|                                           | â  |  |
| Wizards<br>Startup Wizard                 |    |  |
| C Regulation Tuning                       |    |  |
| Firmware Download Wizard                  |    |  |
| I/O Configuration Wizard                  |    |  |
| Parameter Export/Import                   |    |  |
| CANopen Wizard                            |    |  |
| Workspace                                 | _  |  |
|                                           |    |  |
| Communication                             |    |  |
| Vizards                                   |    |  |
| Communication Communication Vizards Cools |    |  |

図 3-10 Navigator ウィンドウ

8) Startup Wizard (Step 1): 最小限の配線:

- a) ハードウェア設置が正確に行われていることを確認してください。(→"3.4 手順3:最小限の配線"3-15ページ)
- b) 本マニュアルを読んだことをご確認し、<sup>p</sup>Confirm that you've read the "Getting Started" document<sup>p</sup> をクリックしてください。
- c) ¤次へ¤をクリックしてください。

|            | Step 1. Minimum External Winng                                                     |
|------------|------------------------------------------------------------------------------------|
| otor       | Please read the 'Getting Started' document for a correct<br>hardware installation. |
| oy pred    |                                                                                    |
| iven b     | Confirm that you've read the 'Getting Started' document!                           |
| <b>E</b> 8 | Show 'Getting Started'                                                             |
|            |                                                                                    |
|            | INFO: All documentation is available at<br>maxon motor's online catalog            |
|            |                                                                                    |
|            |                                                                                    |

図 3-11 Startup Wizard ダイアログ: 最小限の配線

- 9) Startup Wizard (Step 2): 通信設定:
  - a) USB 接続が正確に行われていることを確認してください。(→"3.4 手順3:最小限の配線" 3-15 ページ)
  - b) ボタン ¤Search Communication Setting¤ をクリックすると使用されている USB ポートと ボーレートが検出されます。

| Startup Wiza | rd - EPOS2 [Node 1]<br>Step 2: Communic<br>Please select the Comm<br>Interface:<br>Port:<br>Transfer Rate: | unication Setting | 3      |      |
|--------------|----------------------------------------------------------------------------------------------------|-------------------|--------|------|
|              | < Back                                                                                                    | Next >            | Cancel | Help |

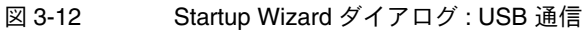

c) 通信設定が検出されると次のダイアログが現れます。

| DtmEpos2 |                                                               |                                                                 |   |
|----------|---------------------------------------------------------------|-----------------------------------------------------------------|---|
| 1        | Correct commu<br>Interface:<br>Port:<br>Baudrate:<br>Timeout: | nication setting found!<br>USB<br>USB0<br>1000000 bps<br>500 ms |   |
|          |                                                               | ОК                                                              |   |
| 図 3-1    | 3                                                             |                                                                 | Ц |

d) ¤OK¤ をクリックするとこの設定が自動的に設定されます。 e) ¤ 次へ ¤ をクリックしてください。 10) Startup Wizard (Step 3): 補助制御

- a)補助制御(モータに付いているエンコーダ以外に追加のエンコーダで制御、Dual Loop制御)以外では ¤None¤ を選択してください (デフォルト設定)。
- b) ¤次へ¤をクリックしてください。

| 差 Startup Wizar                    | rd - EPOS2 [Node 1]                                                  | ? <b>×</b> |
|------------------------------------|----------------------------------------------------------------------|------------|
|                                    | Step 3: Auxiliary Regulation                                         |            |
| maxon motor<br>driven by precision | Please choose the Audiany Regulation you want to use.  None Velocity |            |
|                                    | < Back Next > Cancel                                                 | Help       |

図 3-14 Startup Wizard ダイアログ: 補助制御

- 11) Startup Wizard (Step 4): モータ・タイプ
  - a) 使用するモータ・タイプを選択してください。
  - b) ¤次へ ¤をクリックしてください。

| Startup Wiza                       | rd - EPOS2 [Node 1]<br>Step 4: Motor Type                                                                 | ? <b></b> |
|------------------------------------|----------------------------------------------------------------------------------------------------|-----------|
| maxon motor<br>driven by precision | Please select the Motor type.<br>maxon DC motor<br>C maxon DC Motor<br>maxon EC motor<br>C maxon EC Motor |           |
|                                    | < Back Next > Cancel                                                                                      | Help      |

図 3-15 Startup Wizard ダイアログ: モータ・タイプ

12) 選択したモータ・タイプにより、下記の手順に進んで下さい: ECモータ:
"3.5.2 ECモータの設定" 3-23ページ参照 その後"3.5.4 設定終了手順" 3-27ページ参照 DCモータ:
"3.5.3 DCモータの設定" 3-25ページ参照 その後"3.5.4 設定終了手順" 3-27ページ参照

#### 3.5.2 EC モータの設定

- 1) Startup Wizard (EC モータ Step 5): モータ整流方式の選択
  - a) モータの整流方式を選択してください。(例: "Sinusoidal Commutation" 正弦波整流).
  - b) ¤次へ¤をクリックしてください。

| startup wize           | Step 5: EC Motor Commutation Type   | 8    |
|------------------------|-------------------------------------|------|
| n motor<br>r precision | Please choose the Commutation type. |      |
| maxor<br>driven by     |                                     |      |
|                        | < Back Next > Cancel                | Help |

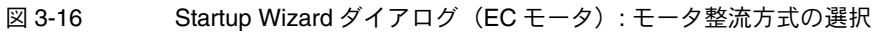

- 2) Startup Wizard (EC モータ Step 6): メインセンサ・タイプ
  - a) 使用するメインセンサを選択してください(例: "Incremental Encode1 with index(3ch)"3 チャンネル、インクリメンタル・エンコーダ)。
  - b) ¤次へ¤をクリックしてください。

| 🛃 Startup Wizar               | rd - EPOS2 [Node 1]                    | ?    |
|-------------------------------|----------------------------------------|------|
|                               | Step 6: Main Sensor Type               |      |
| in to                         | Please choose your Main Sensortype.    |      |
| <mark>n mo</mark><br>oy preci | Incremental Encoder 1 with index (3ch) |      |
| maxo<br>driven t              |                                        |      |
|                               |                                        |      |
|                               | 4                                      |      |
|                               |                                        |      |
|                               | < Back Next > Cancel                   | Help |

図 3-17 Startup Wizard ダイアログ(EC モータ): メインセンサ・タイプ

- 3) Startup Wizard (EC モータ Step 7): モータ・データ
  - a) "Max. Permissible Speed" 最大許容回転数(カタログデータシートの 23 行目参照)を入力
  - b) "Nominal Current" 最大連続電流(同 6 行目参照)を入力
  - c) "Thermal Time Constant Winding" 巻線熱時定数(同 19 行目参照)を入力
  - d) "Number of Pole Pairs" 永久磁石磁極ペア数(同 29 行目参照)を入力
  - e) ¤次へ¤をクリックしてください。

| Step 7: Motor Data         Please enter the Motor Data (see catalog motor data).         Max. Pemissible Speed:       20000 m/n         Normal Current:       5000 m/n         Max. Output Current Limit:       100000 m/n         Thermal Time Constant Winding:       4 s         Number of Pole Pairs:       1 | 褼 Startup Wizar                    | rd - EPOS2 [Node 1]                                                                                                    | ? 💌         |              |
|----------------------------------------------------------------------------------------------------|------------------------------------|----------------------------------------------------------------------------------------------------|-------------|--------------|
| <back ned=""> Cancel Help</back>                                                                                                    | maxon motor<br>driven by precision | Step 7: Motor Data           Please enter the Motor Data (see catalog motor data).           Max. Permissible Speed:         2000 m           Nominal Current:         5000 m           Max. Output Current Limit:         10000 m           Thermal Time Constant Winding:         4 s           Number of Pole Para:         1 | m<br>A<br>A |              |
|                                                                                                    |                                    | < Back Next > Cancel                                                                                                    |             | <b>ナ ム デ</b> |

- 4) Startup Wizard (EC モータ Step 8): エンコーダ設定
  - a) 使用するエンコーダの分解能を入力してください。
  - b) ¤次へ¤をクリックしてください。

| 🛃 Startup Wizar              | - EPOS2 [Node 1]                                                                    |
|------------------------------|-------------------------------------------------------------------------------------|
|                              | Step 8: Incremental Encoder 1 with index (3ch)                                      |
| sion <mark>to</mark>         | Please enter the Encoder parameters.                                                |
| <mark>n mo</mark><br>y preci | Encoder Resolution: 500 pulse/tum                                                   |
| <mark>naxo</mark><br>riven b | Position Resolution: 2000 gc/tum                                                    |
|                              |                                                                                     |
|                              | Inverted Encoder Counting Direction The Encoder determines the Position Resolution. |
|                              | Resolution [qc/tum] = 4* Encoder Resolution                                         |
|                              | < Back Next > Cancel Help                                                           |
| 🗵 3-19                       | Startup Wizard ダイアログ(EC モータ): エンコーダ設                                                |

- 5) Startup Wizard (EC モータ Step 9): Max. Following Error 値の確認及び入力
  - a) 位置制御 (Position Mode, Profile Position Mode, Interpolated Position Mode) のときの位置ず れの許容範囲です。この許容範囲を超えるとエラーが発生します。
  - b) ¤次へ¤をクリックしてください。

|          | Step 9: Safety Parameter Position                              |
|----------|----------------------------------------------------------------|
| ion to   | Please configure the Safety Parameters for all Position Modes. |
| maxon mo | Max. Following Error: 2000 gc                                  |
|          | NOTE: An error is generated reaching this max position error.  |
|          | < Back Next > Cancel Help                                      |

図 3-20 Startup Wizard ダイアログ(EC モータ): Max. Following Error 値の確認及び入力

- Startup Wizard (EC モータ Step 10): 設定概要 設定値のなかでも重要な項目の概要が表示されます。
  - a) 設定に間違いがあれば ¤ 戻る ¤ をクリックして修正することができます。
  - b) 設定が全て正しければボタン ¤ 完了 ¤ をクリックしウィザードを終了します。

| Step 10: Configuration Summary                                                                                                    |
|----------------------------------------------------------------------------------------------------|
|                                                                                                    |
| Communication: USB - USB)<br>Protocal Setting: 1000000 bps, Node 1<br>Motor Type: EC Motor<br>Commutation: Sinus (Prozeneratal Encoder 1 + Hallensor)<br>Main Sensor: Incremental Encoder 1 with index (3ch)<br>Resolution: 2000 gc/tum |
| 【                                                                                                    |

#### 3.5.3 DC モータの設定

- 7) Startup Wizard (DC モータ Step 5): メインセンサ・タイプ
  - a) 使用するメインセンサを選択してください(例: "Incremental Encode1 with index(3ch)" 3 チャンネル、インクリメンタル・エンコーダ)。
  - b) ¤次へ¤をクリックしてください。.

| 🗷 Startup Wizar                           | rd - EPOS2 [Node 1]                                           | ? <b>×</b> |
|-------------------------------------------|---------------------------------------------------------------|------------|
| e P                                       | Step 5: Main Sensor Type Please choose your Main Sensor type. |            |
| <mark>axon mot</mark> t<br>ven by precisi | Incremental Encoder 1 with index (3ch)                        |            |
| E                                         |                                                               |            |
|                                           | < Back Next > Cancel                                          | Help       |

| 図 3-22 | Startup Wizard ダイアログ | (DC モータ) | :メインセンサ・タイプ |
|--------|----------------------|----------|-------------|
|--------|----------------------|----------|-------------|

- 8) Startup Wizard (DC モータ Step 6): エンコーダ取付位置
  - a) モータ軸ではなく、ギアヘッド出力軸にエンコーダを取り付けている場合以外は ¤System with gear<sup>p</sup> にチェックを入れないでください (デフォルト設定)。
  - b) ¤次へ¤をクリックしてください。

| 🧾 Startup Wiza                     | rd - EPOS2 [Node 1]                                                                         | ? 💌  |
|------------------------------------|---------------------------------------------------------------------------------------------|------|
|                                    | Step 6: Encoder Position                                                                    |      |
| maxon motor<br>driven by precision | System with gear<br>C Sensor an matar<br>C Sensor an gear output<br>C Sensor an gear output |      |
|                                    | < Back Next > Cancel                                                                        | Help |

🗵 3-23 Startup Wizard ダイアログ(DC モータ): エンコーダ取付位置

- 9) Startup Wizard (DC モータ Step 7): モータ・データ
  - a) "Max. Permissible Speed" 最大許容回転数(カタログデータシートの 23 行目参照)を入力
  - b) "Nominal Current" 最大連続電流(同6行目参照)を入力
  - c) "Thermal Time Constant Winding" 巻線熱時定数(同 19 行目参照)を入力
  - d) ¤次へ ¤をクリックしてください。

| 差 Startup Wizan                    | d - EPOS2 [Node 1]                                                                                                    |
|------------------------------------|----------------------------------------------------------------------------------------------------|
|                                    | Step 7: Motor Data                                                                                                    |
| maxon motor<br>driven by precision | Please enter the Motor Data (see catalog motor data).<br>Max. Permissible Speed: 25000 ppm<br>Nominal Current: 5000 mA<br>Max. Output Current Limit: 100000 mA<br>Thermal Time Constant Winding: 4 s |
| <b>2</b> 004                       | <back next=""> Cancel Help</back>                                                                                                    |
| 凶 3-24                             | Startup Wizard タイプレ                                                                                                    |

図 3-24

| up Wizard ダイアログ | (DC モータ) | :モータ・データ |
|-----------------|----------|----------|
|-----------------|----------|----------|

- 10) Startup Wizard (DC モータ Step 8): エンコーダ設定
  - a) 使用するエンコーダの分解能を入力してください。
  - b) ¤次へ¤をクリックしてください。

| エンコーダ設定 |
|---------|
| -       |

- 11) Startup Wizard (DC モータ Step 9): Max. Following Error 値の確認及び入力
  - a) 位置制御 (Position Mode, Profile Position Mode, Interpolated Position Mode) のときの位置ず れの許容範囲をです。この許容範囲を超えるとエラーが発生します。
  - b) ¤次へ¤をクリックしてください。

|                                          | Step 9: Safety Parameter Position                              |
|------------------------------------------|----------------------------------------------------------------|
| ion <b>or</b>                            | Please configure the Safety Parameters for all Position Modes. |
| <mark>maxon mo</mark><br>driven by preci | Max. Following Error: 2002 qc                                  |
|                                          | NOTE: An error is generated reaching this max position error.  |
|                                          |                                                                |

図 3-26 Startup Wizard ダイアログ (DC モータ): Max. Following Error 値の確認及び入力

12) Startup Wizard (DC モータ Step 10): 設定概要

設定値のなかでも重要な項目の概要が表示されます。

- a) 設定に間違いがあれば ¤ 戻る ¤ をクリックして修正することができます。
- b) 設定が全て正しければボタン ¤ 完了 ¤ をクリックしウィザードを終了します。

| 🛃 Startup Wiza                     | ard - EPOS2 [Node ]                                                               | 1]                                                                                                    | ? <b>×</b> |
|------------------------------------|-----------------------------------------------------------------------------------|----------------------------------------------------------------------------------------------------|------------|
|                                    | Step 10: Cor                                                                      | ifiguration Summary                                                                                   |            |
| maxon motor<br>driven by precision | Communication:<br>Protocol Setting:<br>Motor Type:<br>Main Sensor:<br>Resolution: | USB - USB0<br>1000000 bps, Node 1<br>DC Moor<br>Incremental Encoder 1 with index (3ch)<br>2000 qc/tum |            |
|                                    | < 8                                                                               | lack Finish Cancel                                                                                    | Help       |
| 図 3-27                             |                                                                                   | Startup Wizard ダ                                                                                      | イアログ       |

#### 3.5.4 設定終了手順

1) ¤はい ¤をクリックし、設定値を EPOS へ保存します。

| Startup Wiz | ard - EPOS2 [Node 1] 83                                                       |
|-------------|-------------------------------------------------------------------------------|
| ?           | This will save all device parameters permanently!<br>Do you want to continue? |
|             | Yes No                                                                        |

図 3-28 設定値の保存 / 有効化

- CAN error のクリア CAN 通信が接続されていない場合はエラー 'CAN in Error Passive Mode' が表示されます。(赤 丸部)
  - a) エラー表示部を右クリックしてください
  - b) ¤Clear All Entries¤ をクリックしてエラーをクリアして下さい。
  - c) 他のエラーが現れている場合は、配線の確認と設定した値が正しいかを確認してください。 エラーについての詳細情報は "EPOS2 firmware documentation" を参照してください。

| Status  |                |        |                        | <b>₽</b> ×                                                                                                  |  |
|---------|----------------|--------|------------------------|----------------------------------------------------------------------------------------------------|--|
| Туре    | Node           | Code   | Name                   | Description                                                                                                 |  |
| 🔀 Еттог | EPOS2 [Node 1] | 0x8120 | CAN Passive Mode Error | Device changed to CAN passive Mode because: - The CAN baudrate of one CAN node in network is wrong - The CA |  |
|         |                |        |                        |                                                                                                    |  |
|         |                |        |                        |                                                                                                    |  |
| _       |                |        |                        |                                                                                                    |  |
| -       | ~~             |        |                        |                                                                                                    |  |

3) これで EPOS2 Module Starter Kit が制御ゲイン調整可能な状態となりました。

#### 3.6 手順5:制御ゲイン調整

推奨

EPOS2 Module Starter Kit は制御ゲインのオート・チューニング機能を有しています。電流、速度、位置の制御ゲインを自動的に調整することができます。

۲

オート・チューニング機能は有用ですが、最適な制御ゲインを保証するものではありません。

• 次の手順により制御ゲインを効率的に調整します。

#### 3.6.1 チューニング・ツールのスタート

- 1) Navigation ウィンドウの ¤Wizards¤ をクリックしてください。
- 2) ¤Regulation Tuning¤ をダブルクリックしてください。(赤矢印部)

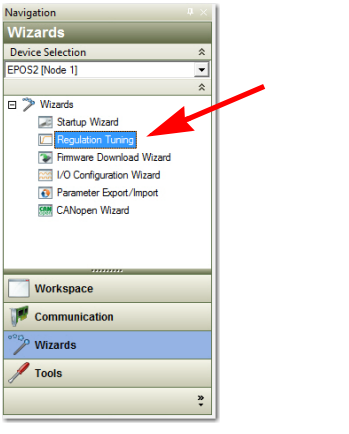

図 3-30 Navigator ウィンドウ:Wizard ツリー

- 3.6.2 電流ゲイン (Current), 速度ゲイン (Velocity), 位置ゲイン (Position) のオート・チューニング
  - 1) ¤Auto Tuning¤ (赤矢印部)を選択してください。
  - 2) ¤次へ¤をクリックしてください。

| Regulation T | uning - EPOS2 [Node 1]    |
|--------------|---------------------------|
|              | < Back Next > Cancel Help |
| 図 3-31       | チューニング・タイプ                |

3) Auto Regulation Tuning ウィンドウが画面上に現れます。赤色のバーは制御ゲインが確定して いない状態です。

| C Regulation Tuning - EPOS2 [Node 1] |                           | ? <b></b> |
|--------------------------------------|---------------------------|-----------|
| Stop 2: Auto Tuning                  |                           |           |
| Regulators                           | Verification              |           |
| State Legend: 💻 Undimensioned        | Dimensioned               |           |
|                                      |                           |           |
|                                      |                           | 1         |
| Regulation                           |                           |           |
| Current                              |                           |           |
|                                      |                           |           |
|                                      |                           |           |
|                                      | E                         |           |
|                                      | Current Step: 500 mA      |           |
|                                      | F.                        |           |
|                                      |                           | -         |
| Regulation                           |                           |           |
| Velocity                             |                           | -         |
|                                      |                           | -         |
|                                      |                           |           |
|                                      | E                         |           |
|                                      | Velenit: Star. 750 mm     |           |
|                                      | E                         | I         |
|                                      |                           | -         |
| Regulation                           |                           |           |
| Position                             |                           |           |
|                                      |                           |           |
|                                      |                           |           |
|                                      |                           |           |
|                                      | 0                         | <b>X</b>  |
|                                      | Position Step: 500 qc Sta | rt 🔰      |
|                                      |                           |           |
|                                      | < Back Finish Cancel      | Help      |
|                                      |                           |           |
|                                      |                           |           |

4) ¤Start¤ ボタン(赤矢印部)を押してオートチューニングを開始します。

図 3-32 オート・チューニング開始

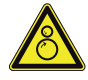

### <mark>注意</mark> 巻き込み注意

- モータ出力軸が回転する為、巻き込みに注意して下さい。
- 回転物の周りに巻き込まれる可能性のある物を置かないでください。
- モータ出力軸が回転できる状態か確認してください。
- オート・チューニング中(数分間)は、モータ出力軸に触れないでください。
  - 5) 警告メッセージを確認してください。
    - a) モータ出力軸がフリーであることを確認してください。
    - b) ¤はい¤ボタンをクリックしてください。

| regulation |                                                     | 00            |
|------------|-----------------------------------------------------|---------------|
| <u> </u>   | Your system will move!<br>Please ensure that it car | n run freely. |
|            | Do you want to continu                              | ie?           |
|            | Yes                                                 | No            |

図 3-33 モータ軸フリーの確認

- 6) オート・チューニングが開始されます。制御ゲインのオート・チューニングは2つの手順から成ります:
  - まず始めに、制御ゲインの調整を行います。その間、モータ出力軸は振動し、モータから 異音が発生します。また、ステータス・バーは赤色で動いています。(→図 3-34, 左側)
  - 次に、見つけられた制御ゲインはモータを動かし確認します。そのときステータス・バーは 緑色に変わり動いています。(→図 3-34,右側)

- チューニングが終了するとステータス・バーが緑色で停止します。
- 電流 (current),回転数 (velocity),位置制御 (position)の各ゲイン調整が順番に実行されます。 正しい制御ゲインが見つかると、3つ全てのステータス・バー緑色に変わりオート・チューニングは終了します。(→図 3-35)

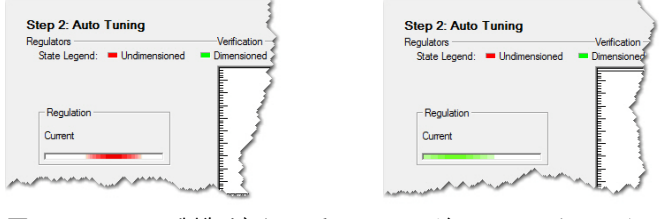

図 3-34 制御ゲイン・チューニング – ステータス・バー

| Step 2: Auto Tuning<br>Regulators | Verification                        |                                                   |
|-----------------------------------|-------------------------------------|---------------------------------------------------|
| State Legend: = Undimensioned     | Dimensioned                         |                                                   |
| Regulation<br>Current             | Email Current     Actual Current    | -<br>Indu and and and and and and and and and and |
|                                   | Current Step: 444 mA                |                                                   |
| Regulation                        | Demail Velocity     Actual Velocity | -<br>malandandandandandandan                      |
|                                   | Velocity Step: 542 rpm              |                                                   |
| Pegulation<br>Position            | bmad Policion     Actual Policion   | -<br>Lahuduuhuduuhuduuduu                         |
|                                   | Position Step: 500 qc Star          |                                                   |
|                                   |                                     |                                                   |
|                                   | Ruck Einish Cancel                  | Help                                              |

7) ¤完了 ¤ボタンをクリックし、オート・チューニングを終了します。

8) ¤はい¤をクリックし、パラメータを保存してください。

| Regulation | Tuning 🛛                                                                      |     |
|------------|-------------------------------------------------------------------------------|-----|
| ?          | This will save all device parameters permanently!<br>Do you want to continue? |     |
|            | Yes No                                                                        |     |
| 図 3-3      |                                                                               | の確認 |

- 9) エラーが発生した場合は、オートチューニングは中止されます:
  - a) エラーメッセージを確認し ¤OK¤ をクリックしてください。
  - b) 再度手順4) からやり直してください。
  - c) それでもエラーが発生する場合は、最適な制御ゲインを "Expert Tuning" モードを用いて修 正してください。(詳細は別マニュアル「Application Note レギュレーション・チューニン グ」参照)

| ontroller encount                                                                                               | ered an error dur | ring tuning p | process. | 1  |    |
|----------------------------------------------------------------------------------------------------|-------------------|---------------|----------|----|----|
| and the state is a second second second second second second second second second second second second second s |                   |               |          | 1  |    |
| ease try to turie a                                                                                             | igain.            |               |          |    |    |
|                                                                                                    |                   |               | ОК       |    |    |
|                                                                                                    |                   |               |          | ОК | ок |

10) これで EPOS2 Module Starter Kit は運転可能な状態となりました。

••page intentionally left blank••

- 4 評価用ボード
- 4.1 コネクタ

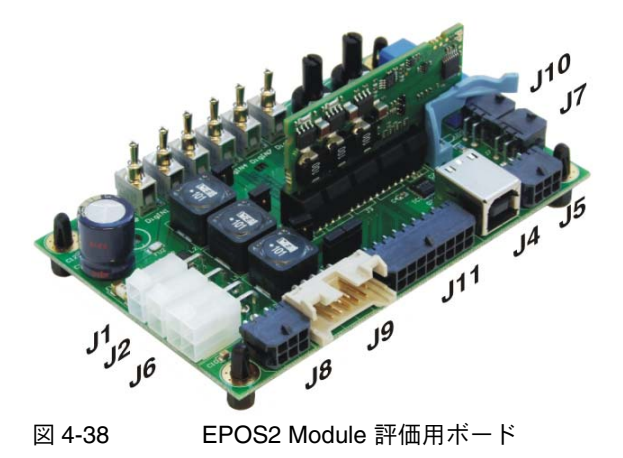

4.1.1 電源コネクタ(J1)

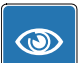

**推奨** 試運転時にはモータ軸はフリーに、つまり負荷物を取り外した状態で行ってください。

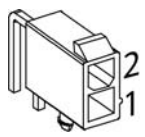

図 4-39 電源コネクタ(J1)

| Pin | 信号               | 説明              |
|-----|------------------|-----------------|
| 1   | Power_Gnd        | 電源 GND          |
| 2   | +V <sub>CC</sub> | 供給電圧 +11+36 VDC |

| 別売オプション | ケーブル(注文番号)                        | 電源ケーブル (275829)                                                                                                  |
|---------|-----------------------------------|----------------------------------------------------------------------------------------------------|
| 注:      | 適合コネクタ<br>適合クリンプ端子<br>適合ハンド・クリンパー | Molex Mini-Fit Jr. 2 極 (39-01-2020)<br>Molex Mini-Fit Jr. メス・クリンプ端子 (44476-xxxx)<br>Molex ハンド・クリンパー (63819-0900) |

#### 4.1.2 ロジック電源コネクタ (J2)

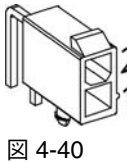

ロジック電源コネクタ(J2)

| Pin   | 信号              |                                 | 説明     |                                                                                                    |
|-------|-----------------|---------------------------------|--------|----------------------------------------------------------------------------------------------------|
| 1     | Power_Gno       | d                               | 電源 GND |                                                                                                    |
| 2     | +V <sub>C</sub> |                                 | 供給電圧 + | 11+36 VDC                                                                                                    |
|       |                 |                                 |        |                                                                                                    |
| 別売オプシ | ョン              | ケーブル(注文番号                       | 룩)     | 電源ケーブル (275829)                                                                                                  |
| 注:    |                 | 適合コネクタ<br>適合クリンプ端子<br>適合ハンド・クリン | パー     | Molex Mini-Fit Jr. 2 極 (39-01-2020)<br>Molex Mini-Fit Jr. メス・クリンプ端子 (44476-xxxx)<br>Molex ハンド・クリンパー (63819-0900) |

#### 4.1.3 モータ・コネクタ (J6)

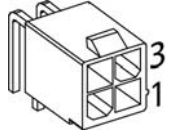

図 4-41 モータ・コネクタ (J6)

| Pin | maxon E         | C motor        | maxon DC motor<br>(モータとエンコーダのケーブルが別々) |                 |
|-----|-----------------|----------------|---------------------------------------|-----------------|
|     | 信号              | 説明             | 信号                                    | 説明              |
| 1   | Motor winding 1 | EC motor: 巻線 1 | Motor (+M)                            | DC motor: モータ + |
| 2   | Motor winding 2 | EC motor: 巻線 2 | Motor (+M)                            | DC motor: モータ - |
| 3   | Motor winding 3 | EC motor: 巻線 3 | do not connect                        | -               |
| 4   | Motor shield    | ケーブル・シールド      | Motor shield                          | ケーブル・シールド       |

| 別売オプション | ケーブル(注文番号)                        | モータ・ケーブル (275851)                                                                                                |
|---------|-----------------------------------|----------------------------------------------------------------------------------------------------|
| 注:      | 適合コネクタ<br>適合クリンプ端子<br>適合ハンド・クリンパー | Molex Mini-Fit Jr. 4 極 (39-01-2040)<br>Molex Mini-Fit Jr. メス・クリンプ端子 (44476-xxxx)<br>Molex ハンド・クリンパー (63819-0900) |

### maxon motor

4.1.4 ホールセンサ・コネクタ (J8)

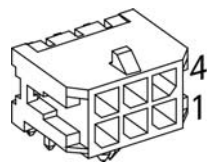

図 4-42 ホールセンサ・コネクタ (J8)

| Pin   | 信号          |                                 | 説明    |                                                                                                    |
|-------|-------------|---------------------------------|-------|----------------------------------------------------------------------------------------------------|
| 1     | Hall sensor | r 1                             | ホールセン | /サ1入力                                                                                                    |
| 2     | Hall sensor | r 2                             | ホールセン | /サ2入力                                                                                                    |
| 3     | Hall sensor | r 3                             | ホールセン | /サ3入力                                                                                                    |
| 4     | GND         |                                 | ホールセン | 、<br>サ電源 GND                                                                                                    |
| 5     | +VHall      |                                 | ホールセン | /サ電源 +5 VDC / 30 mA                                                                                                 |
| 6     | Hall shield |                                 | ケーブル・ | シールド                                                                                                    |
|       |             |                                 |       |                                                                                                    |
| 別売オプシ | ョン          | ケーブル(注文番号                       | 룩)    | ホールセンサ・ケーブル (275878)                                                                                                |
| 注:    |             | 適合コネクタ<br>適合クリンプ端子<br>適合ハンド・クリン | パー    | Molex Micro-Fit 3.0 6 極 (430-25-0600)<br>Molex Micro-Fit 3.0 メス・クリンプ端子 (43030-xxxx)<br>Molex ハンド・クリンパー (63819-0000) |

4.1.5 エンコーダ・コネクタ (J9)

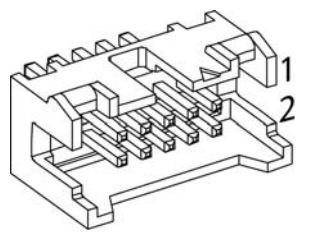

図 4-43 エンコーダ・コネクタ (J9)

| Pin | 信号                                 | 説明                                            |
|-----|------------------------------------|-----------------------------------------------|
| 1   | EC motor: 未接続<br>DC motor: Motor + | EC motor: -<br>DC motor: モータ + <sup>*1)</sup> |
| 2   | +5 VDC / 100 mA                    | エンコーダ電源 +5 VDC / 100 mA                       |
| 3   | GND                                | エンコーダ電源 GND                                   |
| 4   | EC motor: 未接続<br>DC motor: Motor - | EC motor: -<br>DC motor: モータ - <sup>*1)</sup> |
| 5   | Channel A\                         | チャンネル A 補完                                    |
| 6   | Channel A                          | チャンネル A                                       |
| 7   | Channel B\                         | チャンネル B 補完                                    |
| 8   | Channel B                          | チャンネル B                                       |
| 9   | Channel I\                         | チャンネル I 補完                                    |
| 10  | Channel I                          | チャンネルト                                        |

#### 注:

\*1) ジャンパ(J2a / J2b)設定が必要(→"3.4.3 モータ・ケーブルとエンコーダ・ケーブルがフ ラットケーブルで統合された maxon DC motor(ブラシ付きモータ)" 3-18 ページ)

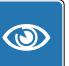

#### **推奨** エンコーダのピン配置は次のタイプに適合

- maxon MR エンコーダ type S, M, ML,L (ラインドライバ内臓)
- maxon エンコーダ HEDL 55\_(ラインドライバ RS422 内臓)

| 別売オプション | ケーブル(注文番号) | エンコーダ・ケーブル (275934)                                |
|---------|------------|----------------------------------------------------|
| 注:      | 適合コネクタ     | DIN 41651 プラグ , ピッチ 2.54 mm, 10 極 , ストレイン・<br>リリーフ |

#### 4.1.6 信号コネクタ(J11)

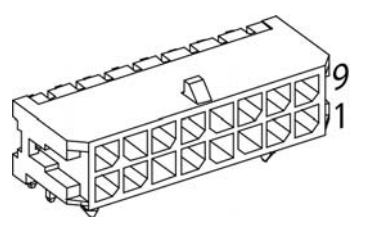

図 4-44 信号コネクタ(J11)

| Pin | 信号      | 説明                               |
|-----|---------|----------------------------------|
| 1   | GND     | GND                              |
| 2   | GND     | GND                              |
| 3   | DigIN7\ | デジタル入力 7 "High Speed Command" 補完 |
| 4   | DigIN7  | デジタル入力 7 "High Speed Command"    |
| 5   | DigIN4  | デジタル入力 4                         |
| 6   | DigIN3  | デジタル入力3                          |
| 7   | DigIN2  | デジタル入力2                          |
| 8   | DigIN1  | デジタル入力 1                         |
| 9   | DigIN8\ | デジタル入力 8 "High Speed Command" 補完 |
| 10  | DigIN8  | デジタル入力 8 "High Speed Command"    |
| 11  | DigOUT5 | デジタル出力 5                         |
| 12  | DigOUT2 | デジタル出力 2                         |
| 13  | DigOUT1 | デジタル出力 1                         |
| 14  | GND     | GND                              |
| 15  | AnIN2   | アナログ入力2                          |
| 16  | AnIN1   | アナログ入力 1                         |
|     |         |                                  |

| 別売オプション | ケーブル(注文番号)                        | 信号ケーブル 16 芯 (275932)                                                                                                 |
|---------|-----------------------------------|----------------------------------------------------------------------------------------------------|
| 注:      | 適合コネクタ<br>適合クリンプ端子<br>適合ハンド・クリンパー | Molex Micro-Fit 3.0 16 極 (430-25-1600)<br>Molex Micro-Fit 3.0 メス・クリンプ端子 (43030-xxxx)<br>Molex ハンド・クリンパー (63819-0000) |

### maxon motor

#### 4.1.7 USB コネクタ(J4)

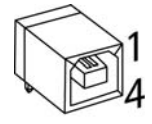

図 4-45 USB コネクタ(J4)

| Pin | 信号               | 説明                |
|-----|------------------|-------------------|
| 1   | V <sub>BUS</sub> | USB bus 電源 +5 VDC |
| 2   | USB D-           | USB Data-         |
| 3   | USB D+           | USB Data+         |
| 4   | GND              | USB GND           |
|     | Shield           | ケーブル・シールド         |

| 別売オプション | ケーブル(注文番号) | USB Type A - B ケーブル (350392)            |
|---------|------------|-----------------------------------------|
| 注:      | 適合コネクタ     | Standard USB cable with type B プラグ(4 極) |

#### 4.1.8 RS232 コネクタ (J5)

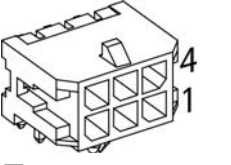

図 4-46 RS232 コネクタ(J5)

| Pin | 信号            | 説明                  |
|-----|---------------|---------------------|
| 1   | EPOS RxD      | EPOS RS232 receive  |
| 2   | EPOS TxD      | EPOS RS232 transmit |
| 3   | not connected | -                   |
| 4   | GND           | RS232 GND           |
| 5   | GND           | RS232 GND           |
| 6   | Shield        | ケーブル・シールド           |

| 別売オプション | ケーブル(注文番号)                        | RS232-COM ケーブル (275900)                                                                                             |
|---------|-----------------------------------|----------------------------------------------------------------------------------------------------|
| 注:      | 適合コネクタ<br>適合クリンプ端子<br>適合ハンド・クリンパー | Molex Micro-Fit 3.0 6 極 (430-25-0600)<br>Molex Micro-Fit 3.0 メス・クリンプ端子 (43030-xxxx)<br>Molex ハンド・クリンパー (63819-0000) |

#### 4.1.9 CAN コネクタ(J7, J10)

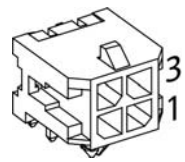

図 4-47 CAN コネクタ(J7/J10)

| Pin | 信号         | 説明                |
|-----|------------|-------------------|
| 1   | CAN high   | CAN high bus line |
| 2   | CAN low    | CAN low bus line  |
| 3   | CAN GND    | CAN GND           |
| 4   | CAN shield | ケーブル・シールド         |

| 別売オプション | ケーブル(注文番号)                        | CAN-COM ケーブル (275908)<br>CAN-CAN ケーブル (275926)<br>CAN 終端抵抗 (275937)                                                 |
|---------|-----------------------------------|----------------------------------------------------------------------------------------------------|
| 注:      | 適合コネクタ<br>適合クリンプ端子<br>適合ハンド・クリンパー | Molex Micro-Fit 3.0 4 極 (430-25-0400)<br>Molex Micro-Fit 3.0 メス・クリンプ端子 (43030-xxxx)<br>Molex ハンド・クリンパー (63819-0000) |

### maxon motor

### 4.2 ジャンパ

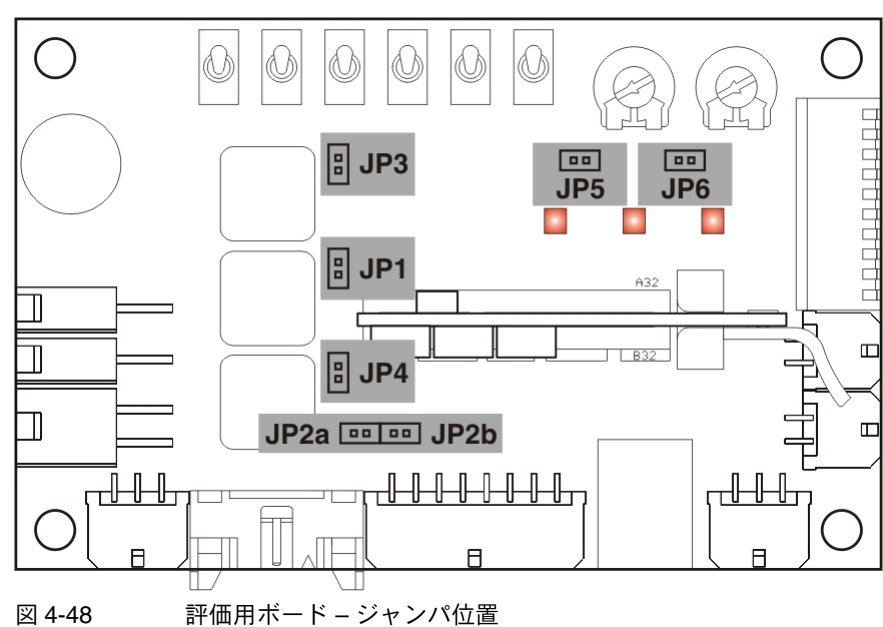

| ジャンパ         | オープン                                                       | クローズ                                               |
|--------------|------------------------------------------------------------|----------------------------------------------------|
| JP1          | 100ìHチョーク(モータ巻線 1)                                         | チョークなし(モータ巻線 1)                                    |
| JP2a<br>JP2b | maxon DC motor モータ・ケーブルとエンコーダ・<br>ケーブルが別々及び maxon EC motor | maxon DC motor モータ・ケーブルとエンコーダ・<br>ケーブルがフラットケーブルで統合 |
| JP3          | 100ìHチョーク(モータ巻線 2)                                         | チョークなし(モータ巻線 2)                                    |
| JP4          | 100 ì H チョーク(モータ巻線 3)                                      | チョークなし(モータ巻線 3)                                    |
| JP5          | アナログ入力 1 は信号コネクタ J11 Pin No.16 に<br>接続                     | アナログ入力 1 は評価用ボードのポテンショ<br>メータに接続                   |
| JP6          | アナログ入力 2 は信号コネクタ J11 Pin No.15 に<br>接続                     | アナログ入力2は評価用ボードのポテンショ<br>メータに接続                     |

### 4.3 CAN 設定(SW1)

#### 4.3.1 CAN ID (Node Address)

CAN ID は DIP スイッチ 1...7 で設定できます。バイナリ・コードを使用し 1...127 の範囲で設定できます。

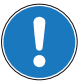

注意

- DIP スイッチ 1...7 が 0 に設定されている場合にのみ、Node ID はソフトウェアで設定することが できます。(object "Node ID" を 1...127 の範囲で変更 ).
- スイッチが ON になっているスイッチを足し合わせて、CAN-ID (node address) を指定します。
- DIP スイッチ 8 …10 は CAN-ID 設定には無関係です。

| スイッチ | バイナリ・<br>コード   | 値  | DIP スイッチ                     |
|------|----------------|----|------------------------------|
| 1    | 2 <sup>0</sup> | 1  |                              |
| 2    | 2 <sup>1</sup> | 2  |                              |
| 3    | 2 <sup>2</sup> | 4  |                              |
| 4    | 2 <sup>3</sup> | 8  | 1 2 3 4 5 6 7 8 9 10<br>ON ♥ |
| 5    | 2 <sup>4</sup> | 16 | 図 4-49 DIP スイッチ – CAN ID     |
| 6    | 2 <sup>5</sup> | 32 |                              |
| 7    | 2 <sup>6</sup> | 64 |                              |

表 4-9 CAN ID – バイナリ・コード値

#### 4.3.2 CAN ピットレート自動検出

| スイッチ | OFF                          | ON                           |
|------|------------------------------|------------------------------|
| 8    | 1 2 3 4 5 6 7 8 9 10<br>ON ♥ | 1 2 3 4 5 6 7 8 9 10<br>ON ♥ |
|      | CAN ビットレート自動検出無効             | CAN ビットレート自動検出有効             |

表 4-10 CAN ビットレート自動検出設定

#### 4.3.3 CAN バス終端抵抗

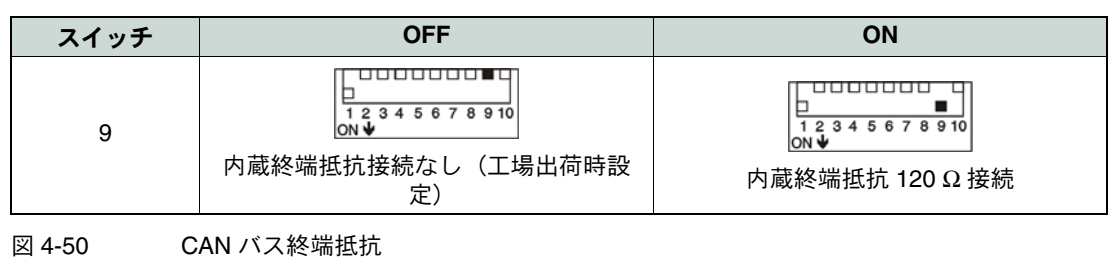

### 4.4 外形寸法図

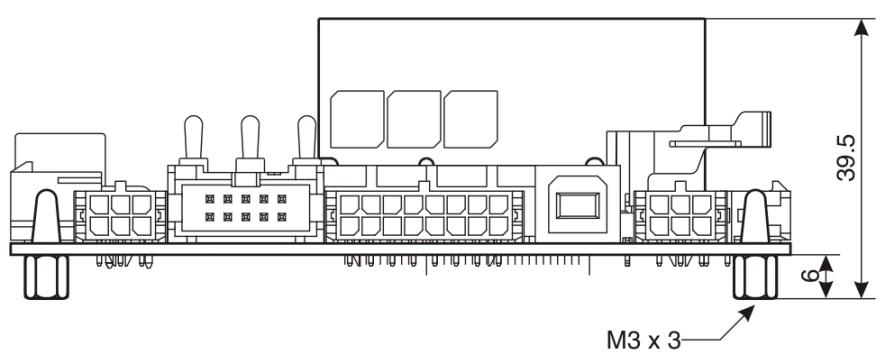

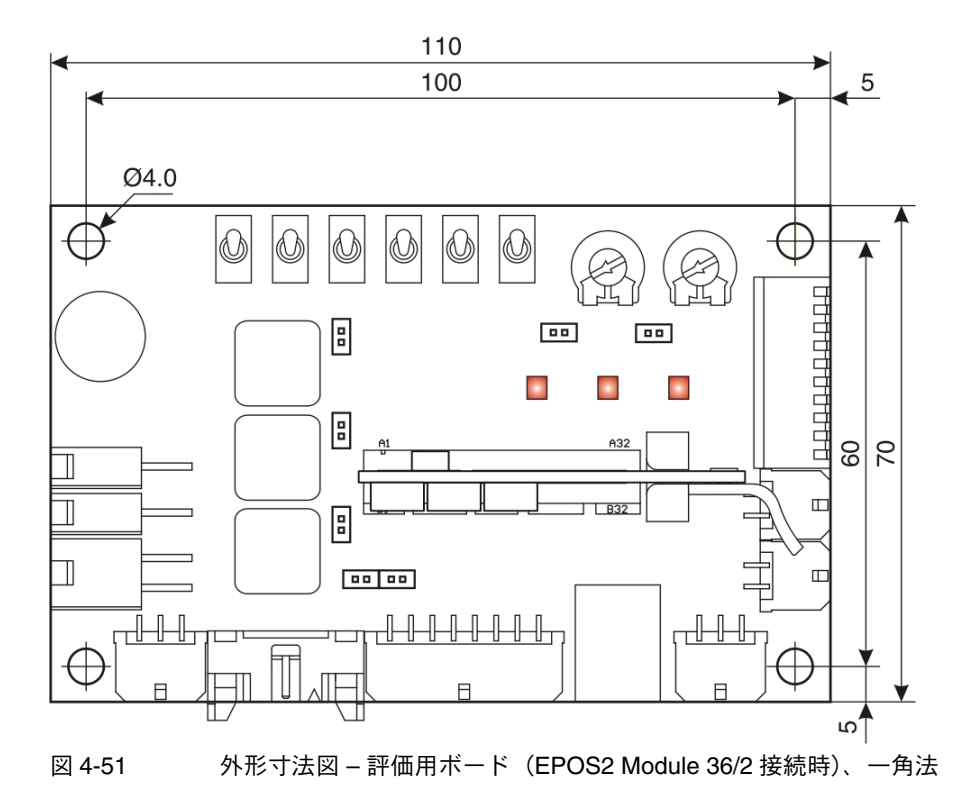

## 図番号一覧

| 図 2-1  | マニュアル、ソフトウェア一覧9                                                      |
|--------|----------------------------------------------------------------------|
| 図 3-2  | ジャンパ JP2a/JP2b 位置(工場出荷時設定)                                           |
| 図 3-3  | ジャンパ JP2a/JP2b(クローズ)15                                               |
| 図 3-4  | 最小限の配線 : maxon EC motor                                              |
| 図 3-5  | 最小限の配線:モータ・ケーブルとエンコーダ・ケーブルが別々の maxon DC motor<br>(ブラシ付きモータ)17        |
| 図 3-6  | 最小限の配線:モータ・ケーブルとエンコーダ・ケーブルがフラットケーブルで統合された maxon DC motor(ブラシ付きモータ)18 |
| 図 3-7  | 既存 project のロード                                                      |
| 図 3-8  | Project Name と保存先の設定                                                 |
| 図 3-9  | エラー表示 "CAN Passive Mode Error"                                       |
| 図 3-10 | ) Navigator ウィンドウ20                                                  |
| 図 3-11 | l Startup Wizard ダイアログ : 最小限の配線                                      |
| 図 3-12 | 2 Startup Wizard ダイアログ : USB 通信21                                    |
| 図 3-13 | 3 通信設定検出                                                             |
| 図 3-14 | 4 Startup Wizard ダイアログ : 補助制御                                        |
| 図 3-15 | 5 Startup Wizard ダイアログ : モータ・タイプ                                     |
| 図 3-16 | 6 Startup Wizard ダイアログ(EC モータ): モータ整流方式の選択                           |
| 図 3-17 | 7 Startup Wizard ダイアログ(EC モータ): メインセンサ・タイプ23                         |
| 図 3-18 | 3 Startup Wizard ダイアログ(EC モータ): モータ・データ                              |
| 図 3-19 | 9 Startup Wizard ダイアログ(EC モータ): エンコーダ設定                              |
| 図 3-20 | ) Startup Wizard ダイアログ(EC モータ): Max. Following Error 値の確認及び入力 .24    |
| 図 3-21 | I Startup Wizard ダイアログ(EC モータ): 設定概要                                 |
| 図 3-22 | 2 Startup Wizard ダイアログ(DC モータ): メインセンサ・タイプ                           |
| 図 3-23 | 3 Startup Wizard ダイアログ(DC モータ): エンコーダ取付位置                            |
| 図 3-24 | 4 Startup Wizard ダイアログ(DC モータ): モータ・データ                              |
| 図 3-25 | 5 Startup Wizard ダイアログ(DC モータ): エンコーダ設定                              |
| 図 3-26 | 6 Startup Wizard ダイアログ(DC モータ): Max. Following Error 値の確認及び入力 .26    |
| 図 3-27 | 7 Startup Wizard ダイアログ(DC モータ): 設定概要                                 |
| 図 3-28 | 3 設定値の保存 / 有効化                                                       |
| 図 3-29 | O CAN エラー:CAN in Error Passive Mode                                  |
| 図 3-30 | ) Navigator ウィンドウ:Wizard ツリー                                         |
| 図 3-31 | I チューニング·タイプ28                                                       |
| 図 3-32 | 2 オート・チューニング開始29                                                     |
| 図 3-33 | 3 モータ軸フリーの確認29                                                       |
| 図 3-34 | 4 制御ゲイン・チューニング – ステータス・バー                                            |
| 図 3-35 | 5 オート・チューニングの終了30                                                    |
| 図 3-36 | 6 パラメータ保存の確認30                                                       |
| 図 3-37 | 7 チューニング・エラーの確認31                                                    |
| 図 4-38 | 3 EPOS2 Module 評価用ボード33                                              |
| 図 4-39 | 9 電源コネクタ(J1)33                                                       |
| 図 4-4( | D ロジック電源コネクタ(J2)34                                                   |
| 図 4-41 | 1 モータ・コネクタ(J6)34                                                     |

| 図 4-42 | ホールセンサ・コネクタ (J8)                            |
|--------|---------------------------------------------|
| 図 4-43 | エンコーダ・コネクタ(J9)35                            |
| 図 4-44 | 信号コネクタ(J11)                                 |
| 図 4-45 | USB コネクタ(J4)                                |
| 図 4-46 | RS232 コネクタ(J5)                              |
| 図 4-47 | CAN コネクタ (J7/J10)                           |
| 図 4-48 | 評価用ボード – ジャンパ位置                             |
| 図 4-49 | DIP スイッチ – CAN ID                           |
| 図 4-50 | CAN バス終端抵抗                                  |
| 図 4-51 | 外形寸法図 – 評価用ボード(EPOS2 Module 36/2 接続時)、一角法41 |
|        |                                             |

## 表番号一覧

| 表 1-1  | 記号説明                                                                 |
|--------|----------------------------------------------------------------------|
| 表 1-2  | 各種マーク6                                                               |
| 表 1-3  | ブランド名および商標所有者6                                                       |
| 表 2-4  | EPOS2 Module Starter Kit – 構成部品                                      |
| 表 3-5  | 必要システム構成13                                                           |
| 表 3-6  | 最小限の配線 : maxon EC motor                                              |
| 表 3-7  | 最小限の配線:モータ・ケーブルとエンコーダ・ケーブルが別々の maxon DC motor<br>(ブラシ付きモータ)17        |
| 表 3-8  | 最小限の配線:モータ・ケーブルとエンコーダ・ケーブルがフラットケーブルで統合された maxon DC motor(ブラシ付きモータ)18 |
| 表 4-9  | CAN ID – バイナリ・コード値                                                   |
| 表 4-10 | CAN ビットレート自動検出設定40                                                   |

© 2016 maxon motor. All rights reserved.

本マニュアルの全ては、著作権により保護されています。maxon motor 社の許可なく著作権法の制限を超えたいかなる使用 (再版、翻訳、複製、電子データ化などを含む)は厳重に禁止されています。

maxon motor ag Brünigstrasse 220 P.O.Box 263 CH-6072 Sachseln Switzerland

Phone +41 41 666 15 00 Fax +41 41 666 16 50

www.maxonmotor.com